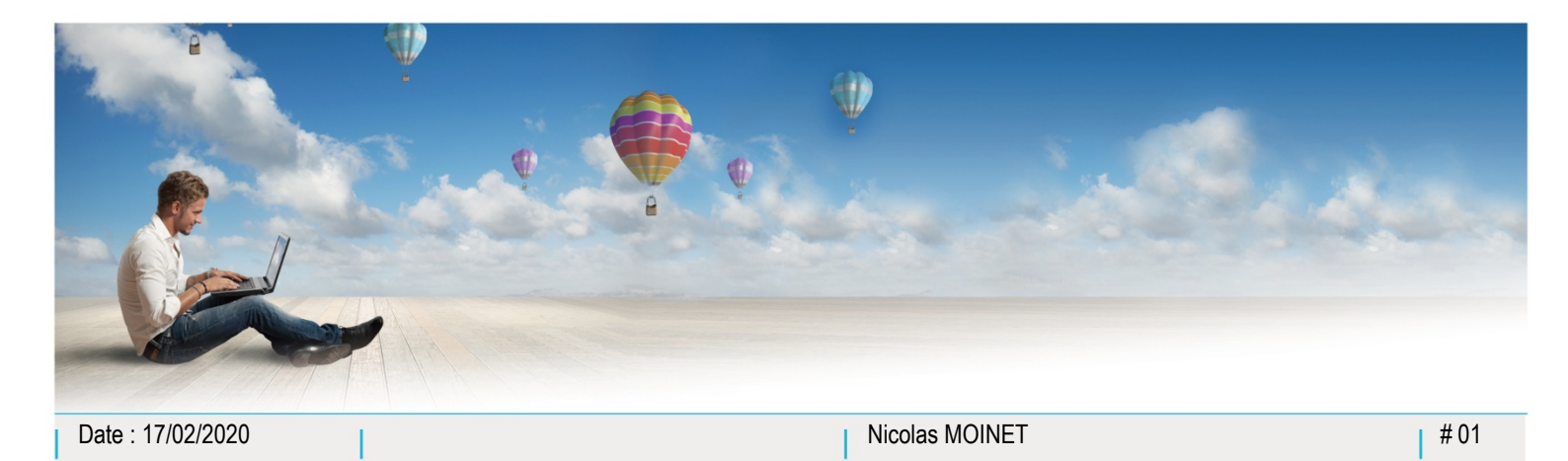

Parc d'Activités Schweitzer 26 rue du Bois Fossé 85300 CHALLANS Tél. 02 51 49 31 31

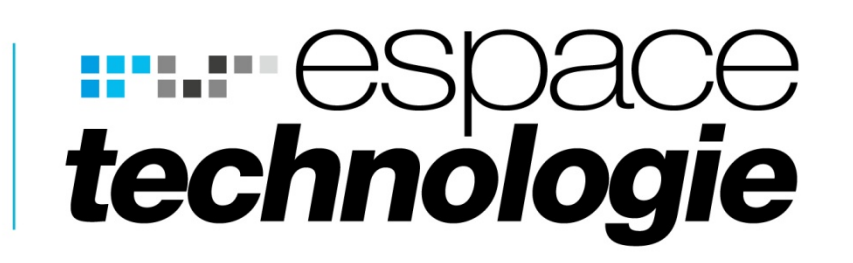

# Guide utilisateur application Unyc Android

Installation de l'application Unyc sur Android

Fonctions de l'application Android

0

Ċ

**n** 

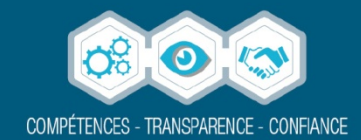

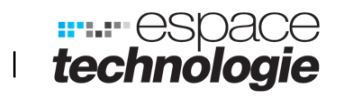

#### Table des matières

| Chapitre 1. | Installation de l'application Unyc sur Android | 3 |
|-------------|------------------------------------------------|---|
| Chapitre 2. | Fonctions de l'application Android             | 8 |

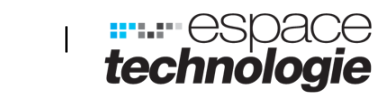

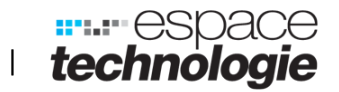

### **Chapitre 1.** Installation de l'application Unyc sur Android

**Etape 1 : Aller dans l'application Play Store sur le smartphone.** 

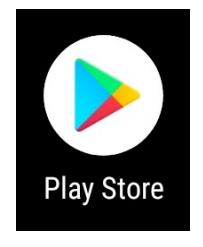

Etape 2 : Dans la barre de recherche en haut, taper Unyc

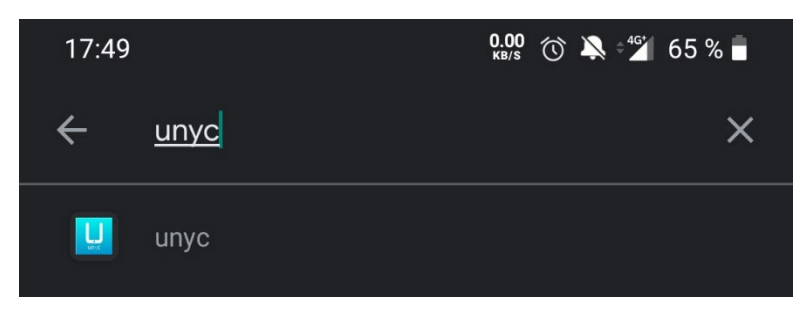

**Etape 3 : Installer l'application** 

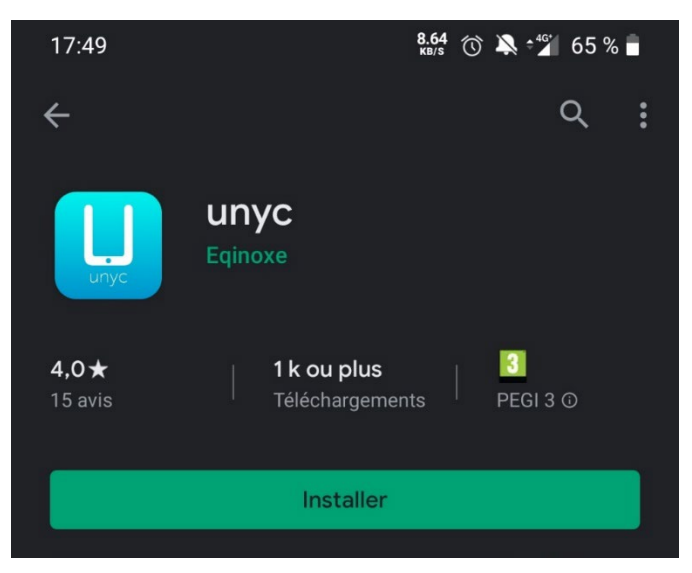

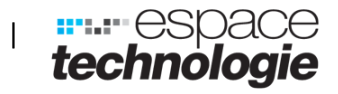

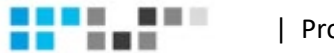

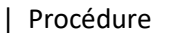

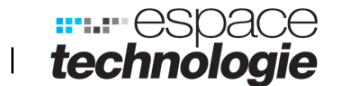

#### **Etape 4 : Cliquer sur connexion**

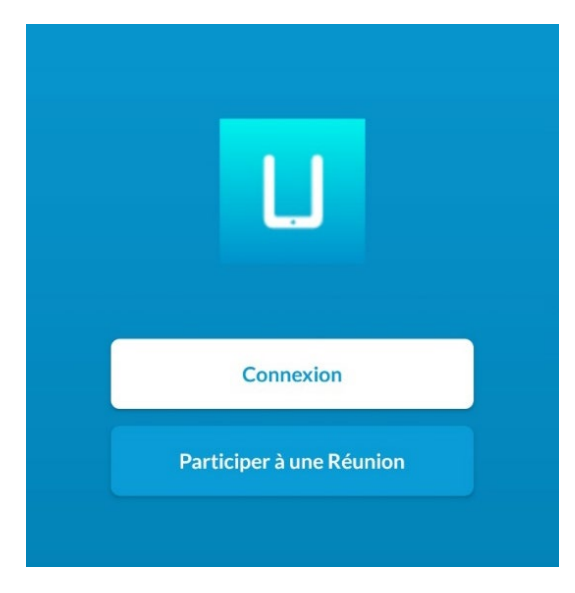

Etape 5 : Pour le bon fonctionnement de l'application, tout autoriser.

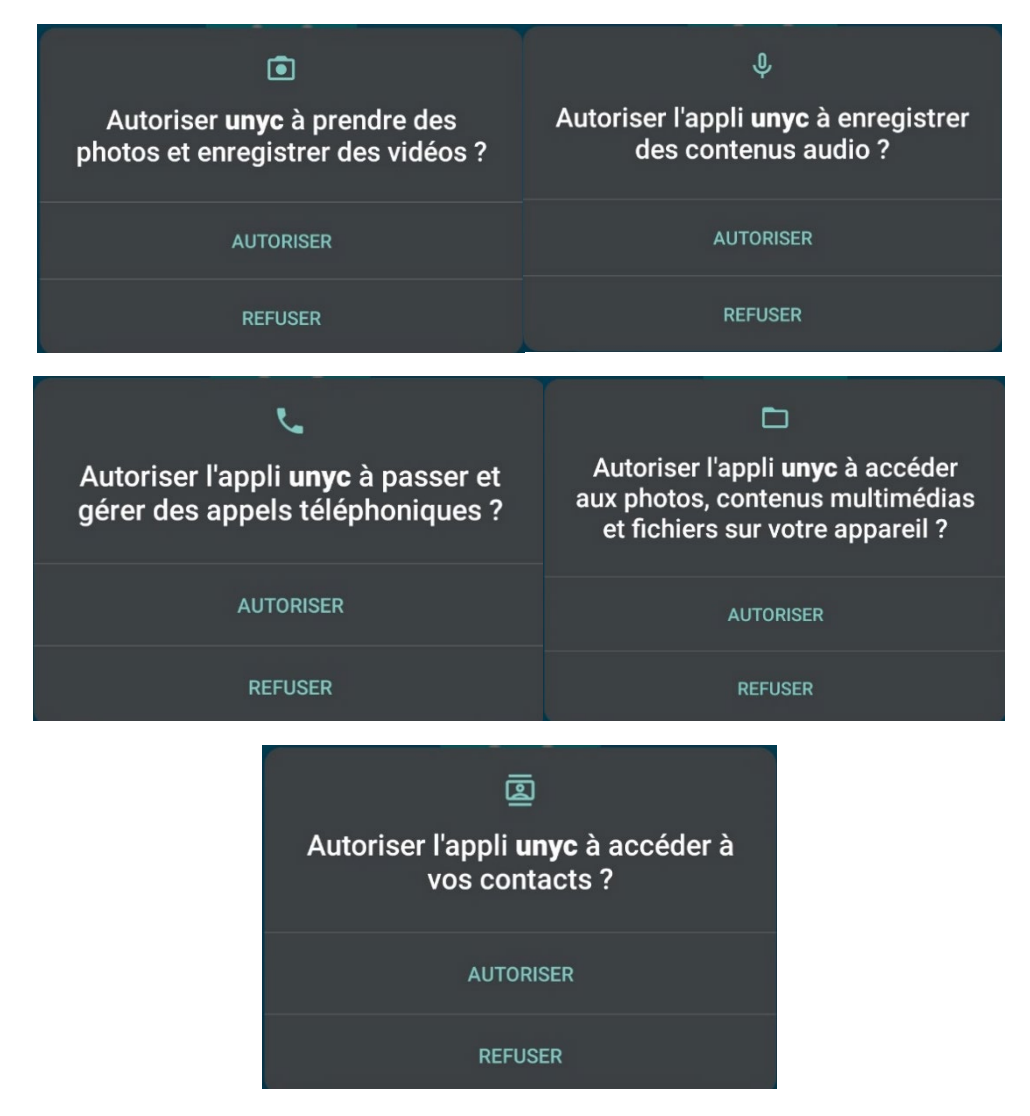

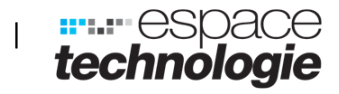

10 **10** 10

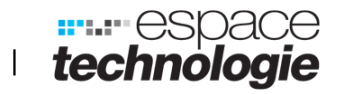

#### Etape 6 : Autoriser les appels entrants et sortants puis continuer

| 17:50                                    | 0.04 🕥 🔌 省 64 % 🛑          |
|------------------------------------------|----------------------------|
| ← Conditions d'util                      | isation :                  |
| En continuant, vous acceptez le<br>unyc. | s conditions d'utilisation |
| Autoriser les appels entrant             | is 🔽                       |
| Autoriser les appels sortant             | s 🔽                        |
| Voir les conditions d'utilisat           | ion d'unyc                 |

Etape 7 : Se connecter avec les identifiants qui vous sont donnés et cocher la case se souvenir de mon mot de passe

| 17:51             | 0.00<br>кв/s       | 🔞 🔊 🖓       | 64 % 盲 |
|-------------------|--------------------|-------------|--------|
| ← Soumettre       |                    |             | :      |
|                   |                    |             |        |
| L                 | unya               | 2           |        |
| Veuillez entrer   | les détails de vot | re compte . |        |
| 0285291546        |                    |             |        |
|                   |                    |             | 0      |
| Se souvenir de ma | on mot de passe    |             |        |
|                   | Connexion          |             |        |

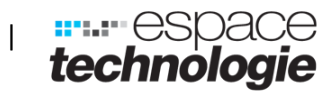

| Procédure

. . .

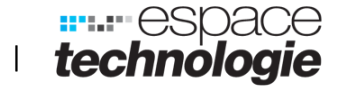

Etape 8 : Nous vous conseillons de ne pas faire de renvoie sur portable puis cliquer sur continuer

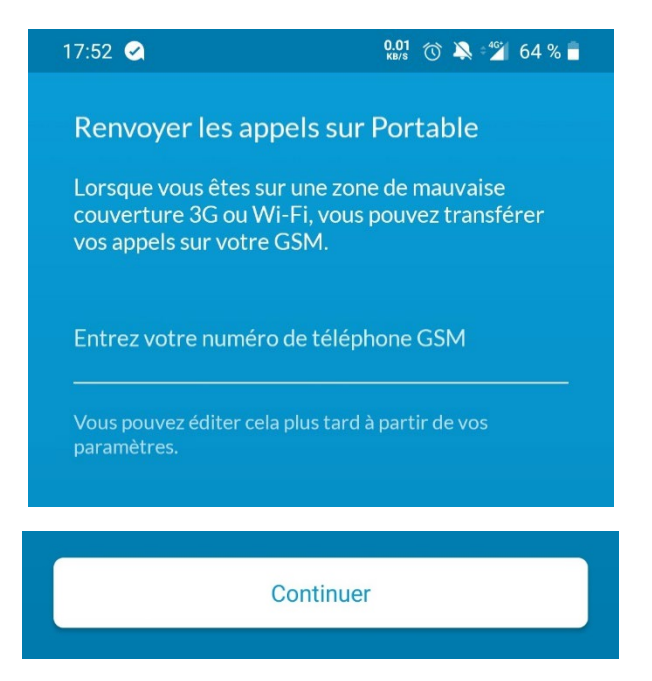

Etape 9 : Suivre les explications en balayant de droite à gauche l'écran ou cliquer sur passer (en haut à gauche de l'écran) pour ne pas suivre les étapes d'instructions

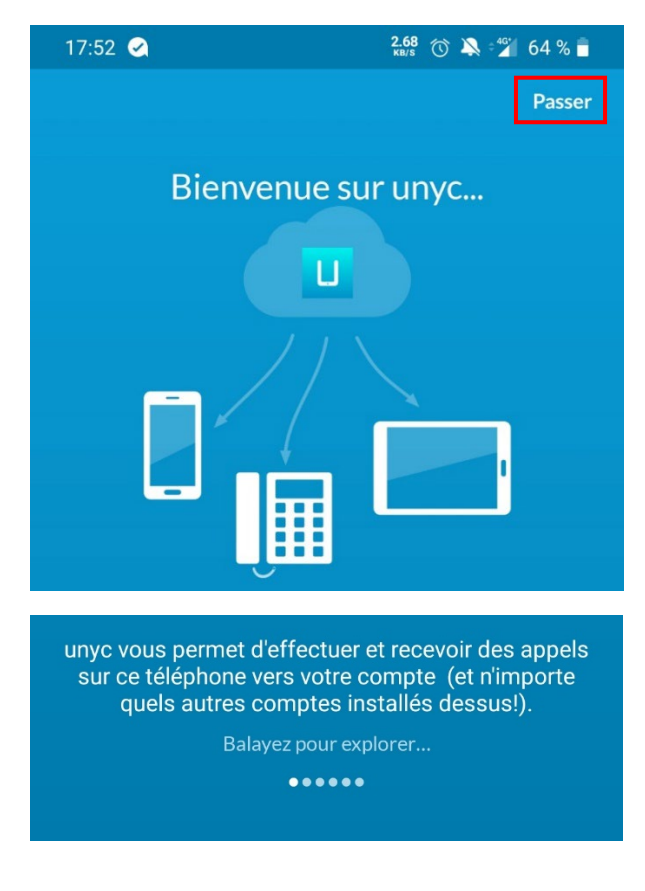

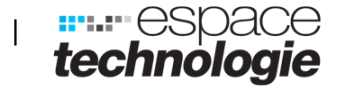

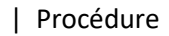

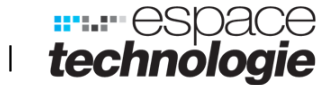

Etape 10 : Autoriser l'exécution de l'application en arrière-plan pour le bon fonctionnement de l'application

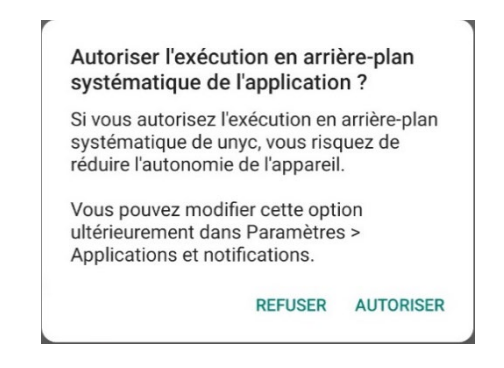

Etape 11 : Modifier les contacts à afficher dans la liste en cliquant sur « profil »

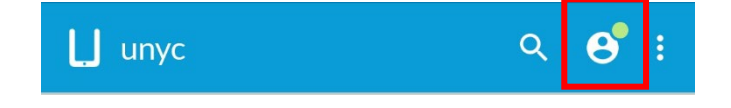

Etape 12 : Descendre jusqu'à « contacts » et cliquer sur « Contacts à afficher »

| CONTACTS                |                                  |                |     |
|-------------------------|----------------------------------|----------------|-----|
| Contacts<br>Choisir que | <b>à afficher</b><br>Is sont les | contacts visib | les |

**Etape 13 : Cocher les contacts à afficher. Si vous souhaiter que seuls les contacts de l'annuaire collectif apparaissent, cocher la case** « Unyc »

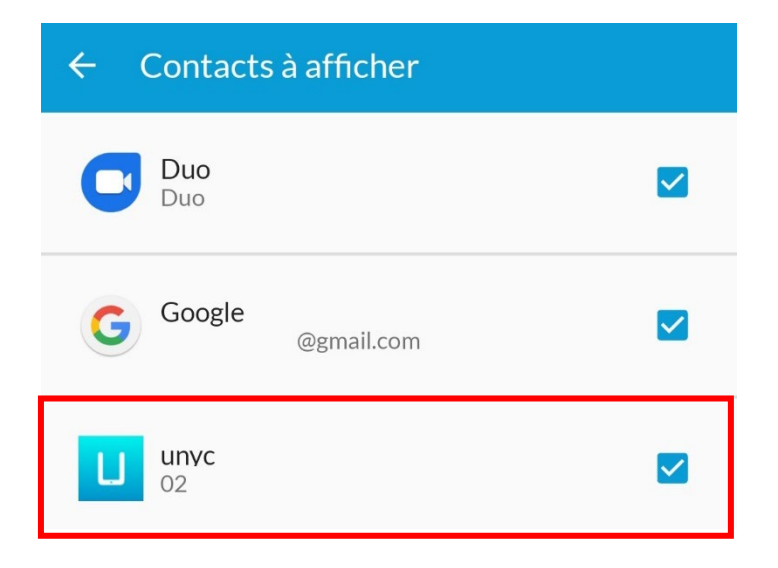

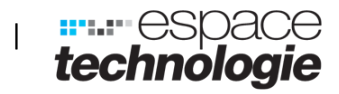

. . .

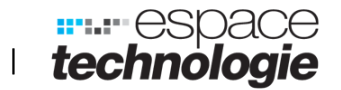

## **Chapitre 2.** Fonctions de l'application Android

Contacts (en bas de l'écran), vous trouverez l'ensemble des contacts de votre

répertoire. Pour en ajouter un, cliquer sur l'icône en bas à droite. Le contact sera ajouté uniquement dans l'application.

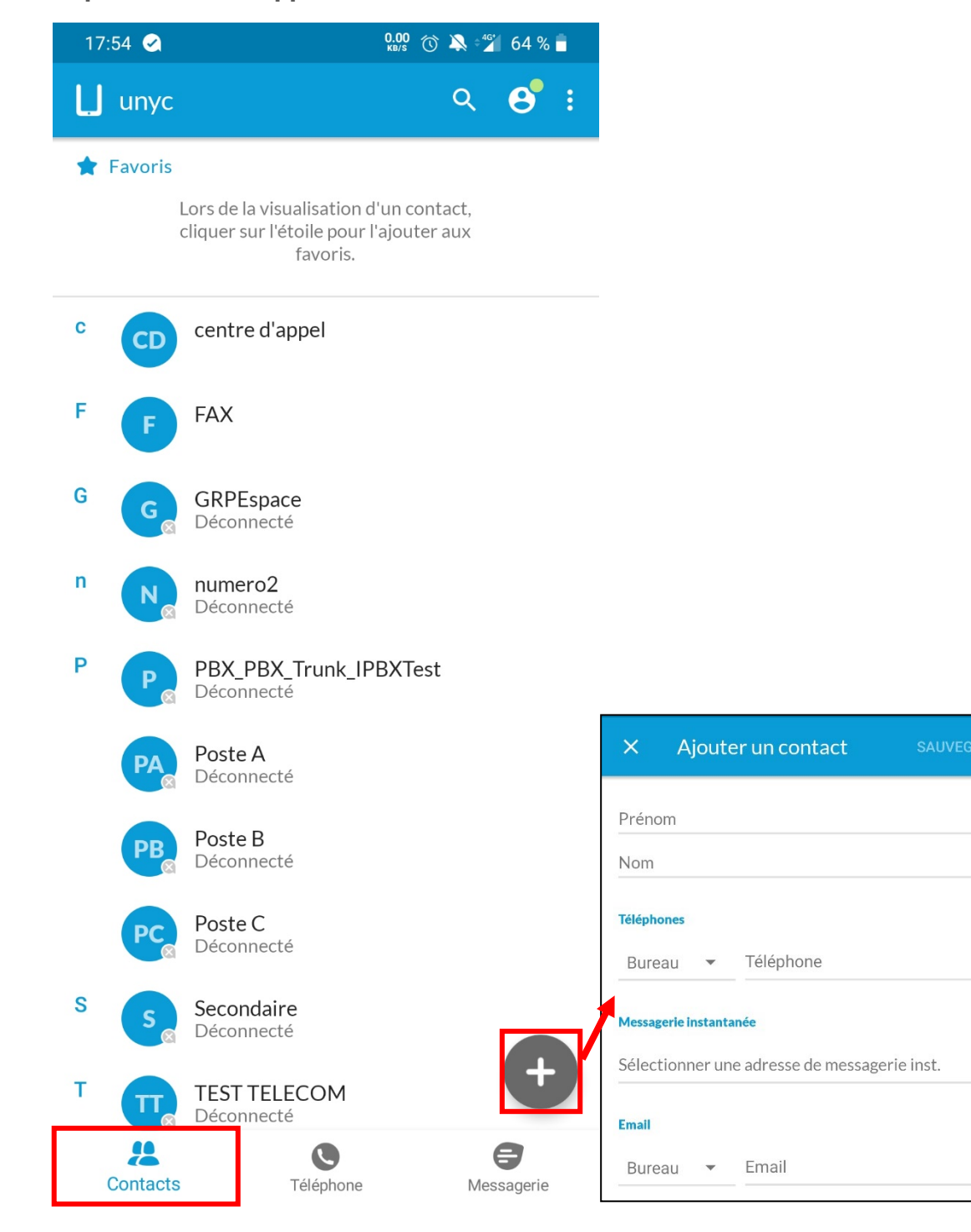

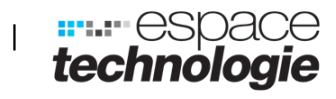

Х

•

X

三 田 田

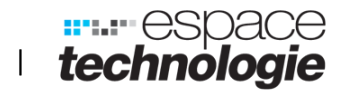

Téléphone (en bas de l'écran), vous trouverez l'ensemble des appels émis et reçus ainsi que la messagerie vocale. En cliquant dans le menu en bas à droite, le pavé tactile s'affichera pour composer un numéro et emmètre un appel

| 17:54 📿     | <mark>0.09</mark> ⓒ 🂫 °44 б4 % 🖥 |                      |
|-------------|----------------------------------|----------------------|
| L unyc      |                                  |                      |
| JOURNAL     | MESSAGERIE VOCALE                |                      |
| (#) 02<br>★ | 9 oct. 2019 🔪                    |                      |
| <b>#</b> 02 | 27 mai 2019 🔪                    |                      |
| # 02<br>~   | 27 mai 2019 👢                    |                      |
| # 06<br>≍   | 26 févr. 2019 👢                  |                      |
| # 02<br>    | 26 févr. 2019 👢                  |                      |
| # 02<br>    | 26 févr. 2019 👢                  |                      |
| # 06<br>≍   | 26 févr. 2019 🍋                  | 1 2 3<br>            |
| (#) 02<br>≍ | 26 févr. 2019 🍋                  | 4 5 6<br>GHI JKL MNO |
| # 02<br>.*  | 26 févr. 2019 🔪                  | × 0 #                |
| # 02        | 26 févr. 20 1                    | +                    |
| Contacts    | C E<br>Téléphone Messagerie      | •                    |

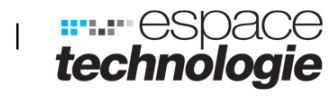

10 **10** 10

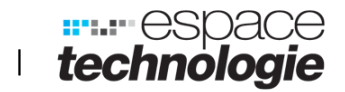

Messagerie (en bas de l'écran), vous trouverez la liste des messages reçus et envoyés. En cliquant dans le menu en bas à droite, il est possible d'écrire un nouveau message

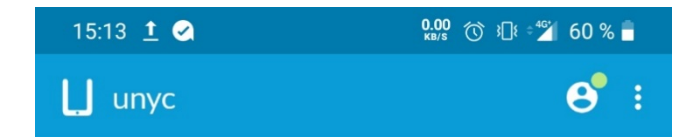

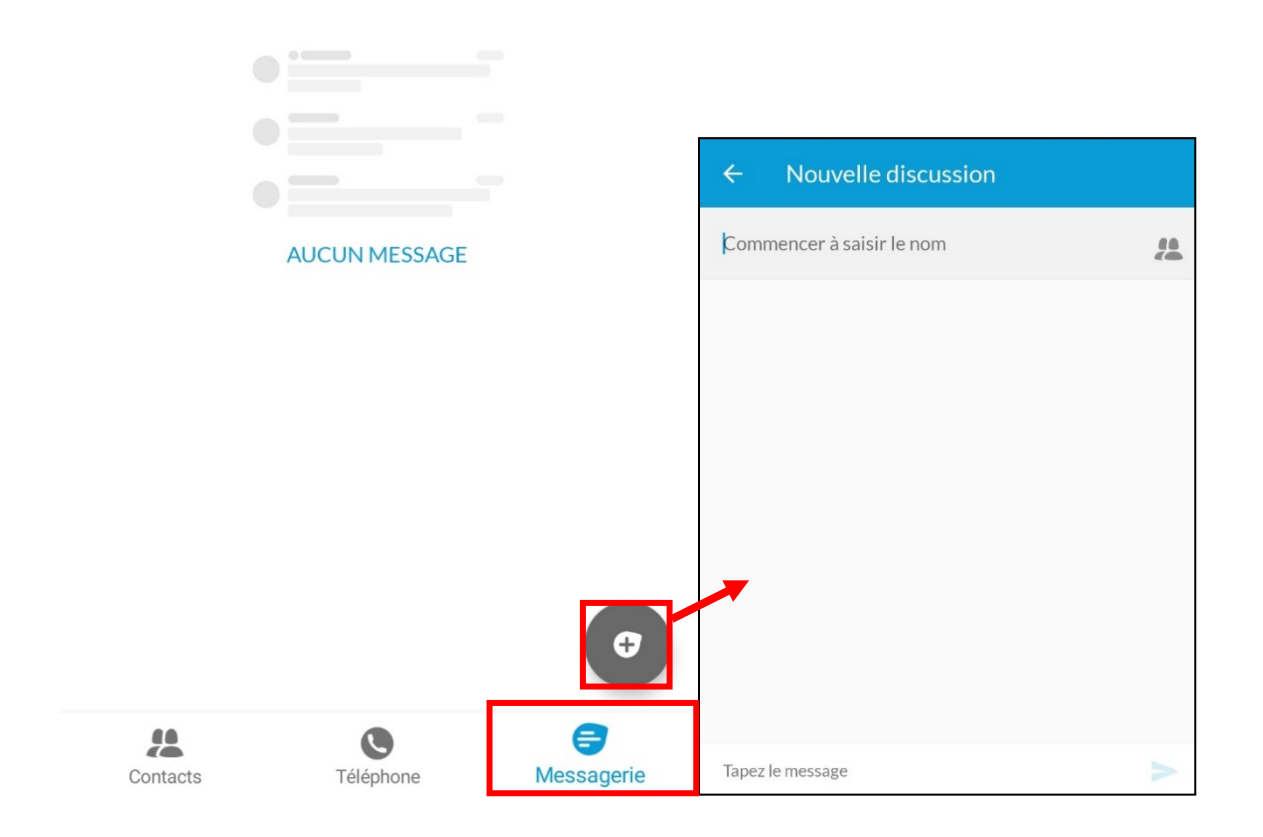

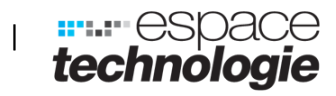

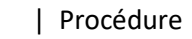

三 田 田

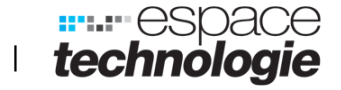

Déconnexion de l'application cliquer sur les trois petits points en haut à droite de l'écran et cliquer sur déconnexion

Cette action permet de ne plus recevoir d'appels

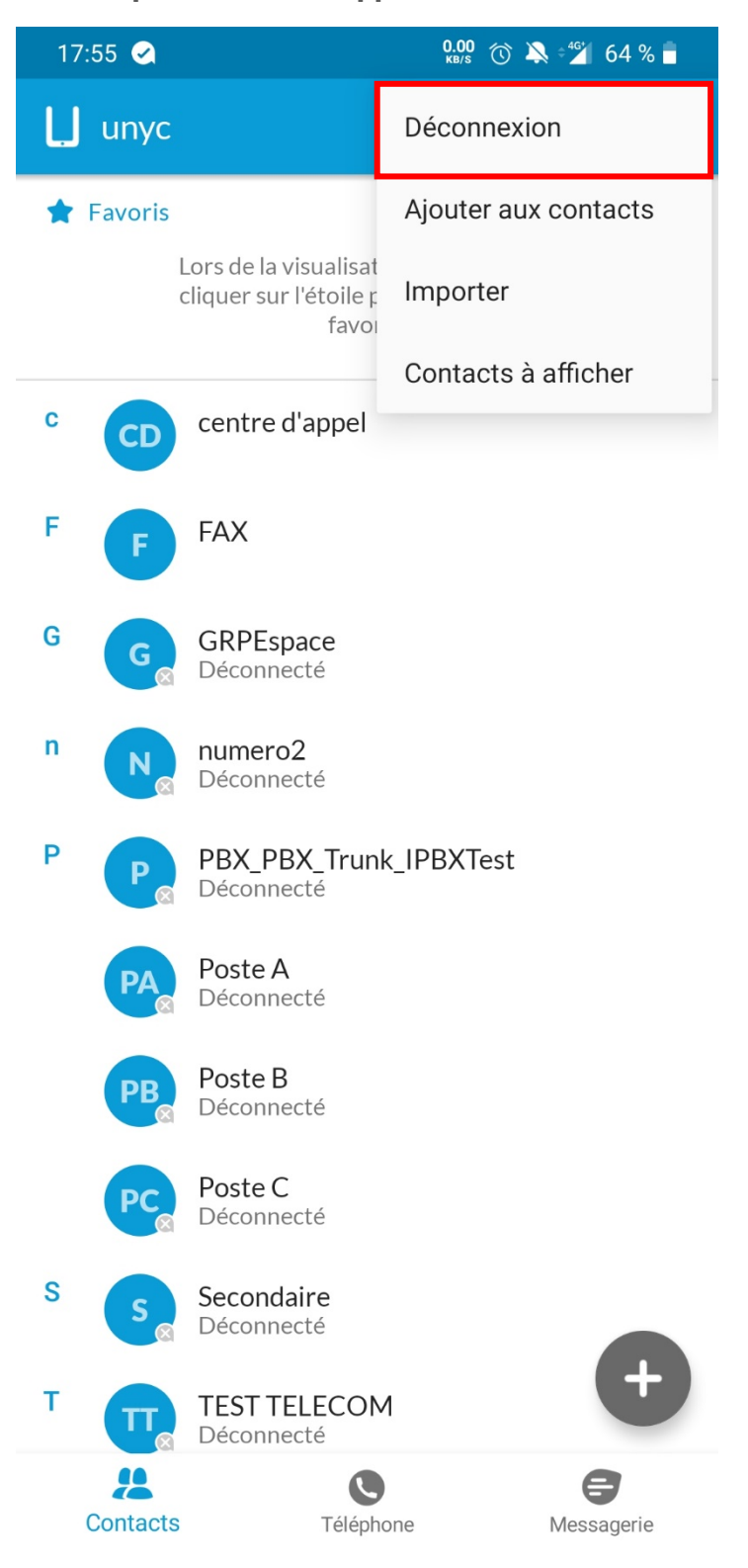

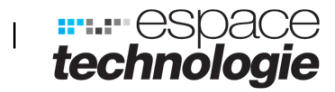